## Cách sử dụng VACAN

- 1, Bật cài đặt định vị.
- 2, Truy vập vào VACAN:

(Vui lòng cho phép quyền truy cập vị trí.)

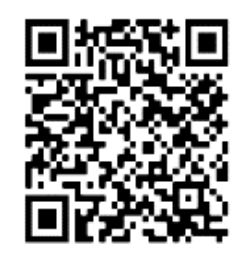

https://vacan.com/map/35.023981,1

39.89576?genre=evacuation-center

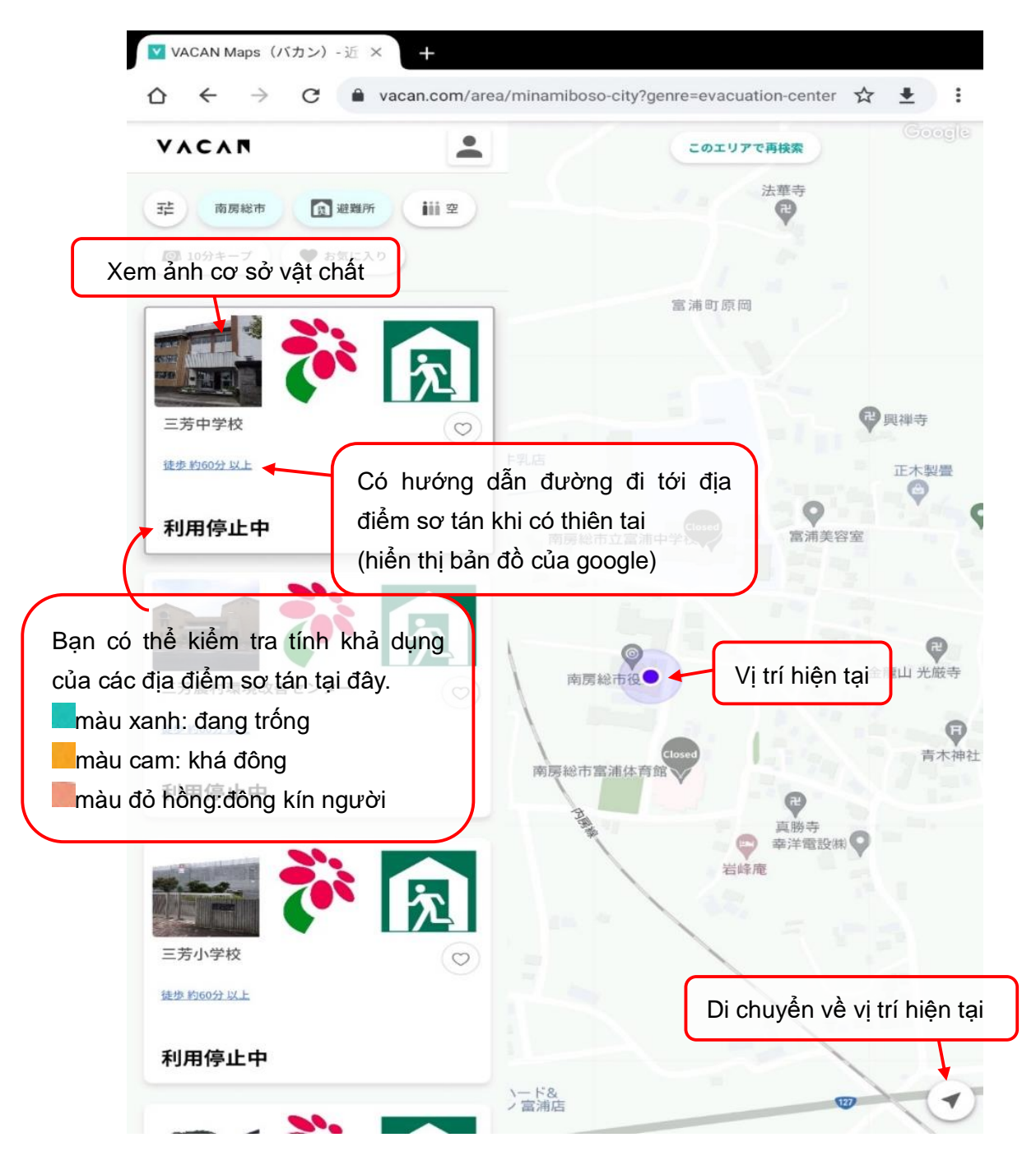

## Cách cho phép định vị vị trí

## Đối với hệ điều hành iOs (Iphone, Ipad)

- 1, Nhấn vào phần "Cài đặt".
- 2, Nhấn vào phần "Quyền riêng tư".
- 3, Nhấn vào phần "Dịch vụ định vị".
- 4, Bật phần "Dịch vụ định vị" sang trạng thái mở (On).
- 5, Nhấn vào "Trang web Safari".
- 6, Nhấn vào "Chỉ cho phép khi sử dụng ứng dụng này".
- \* Nếu bạn gặp sự cố trong khi đang thao tác, vui lòng hãy khởi động lại Safari.

## Đối với hệ điều hành Android

- 1, Vuốt từ đầu màn hình xuống.
- 2, Nhấn và giữ phần "thông tin vị trí" 👂.
- 3, Nhấn vào quyền ứng dụng.
- 4, Nhấn vào tên ứng dụng trình duyệt của bạn. Sau đó nhấn vào "Chỉ cho phép khi đang sử dụng ứng dụng".
- \* Nếu như bạn gặp bất kì sự cố nào khi thao tác, vui lòng khởi động lại trình duyệt của bạn.

(Xem chi tiết tai Trợ giúp tài khoản Google.)